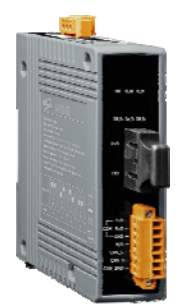

I-2533CS 系列 快速安裝指南

Sep 2013, Version 1.0.0

# 歡迎使用I-2533CS系列快速安裝指南

感謝您購買 I-2533CS 系列 CAN 轉單模光纖橋接器 - 此款為廣泛應用於遠端 監控之最佳自動化解決方案。本『快速安裝指南』提供了 I-2533CS 系列基本 安裝所需的資訊,如需更詳細的安裝及使用說明,請參閱 I-2533CS 系列使用 手冊。

## 產品內容

除了本『快速安裝指南』外,此產品內容還包括以下配件:

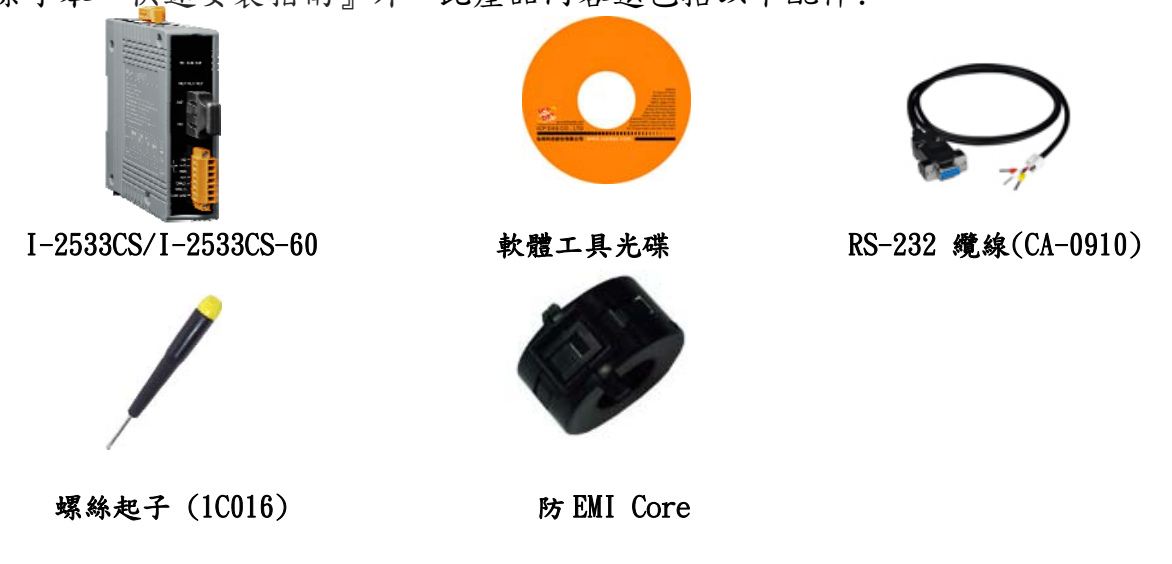

## 技術支援

• I-2533CS 系列使用手册

CD:\ fieldbus\_cd\can\converter\i-2533cs\manual ftp://ftp.icpdas.com/pub/cd/fieldbus\_cd/can/converter/i-2533cs/manual

• I-2533CS 系列產品網頁

http://http://www.icpdas.com/products/Remote\_I0/can\_bus/i-2533cs.htm

• ICP DAS 網站 http://www.icpdas.com/

模組安裝

在開始使用 I-2533CS 系列模組時,使用者需執行下列安裝步驟。

### 步驟1:準備一對 I-2533CS 系列模組

步驟 2: 調整旋鈕開關,設定每個 I-2533CS 系列模組的 CAN 鮑率

請依照下列的旋鈕開闢定義表來調整模組設定。

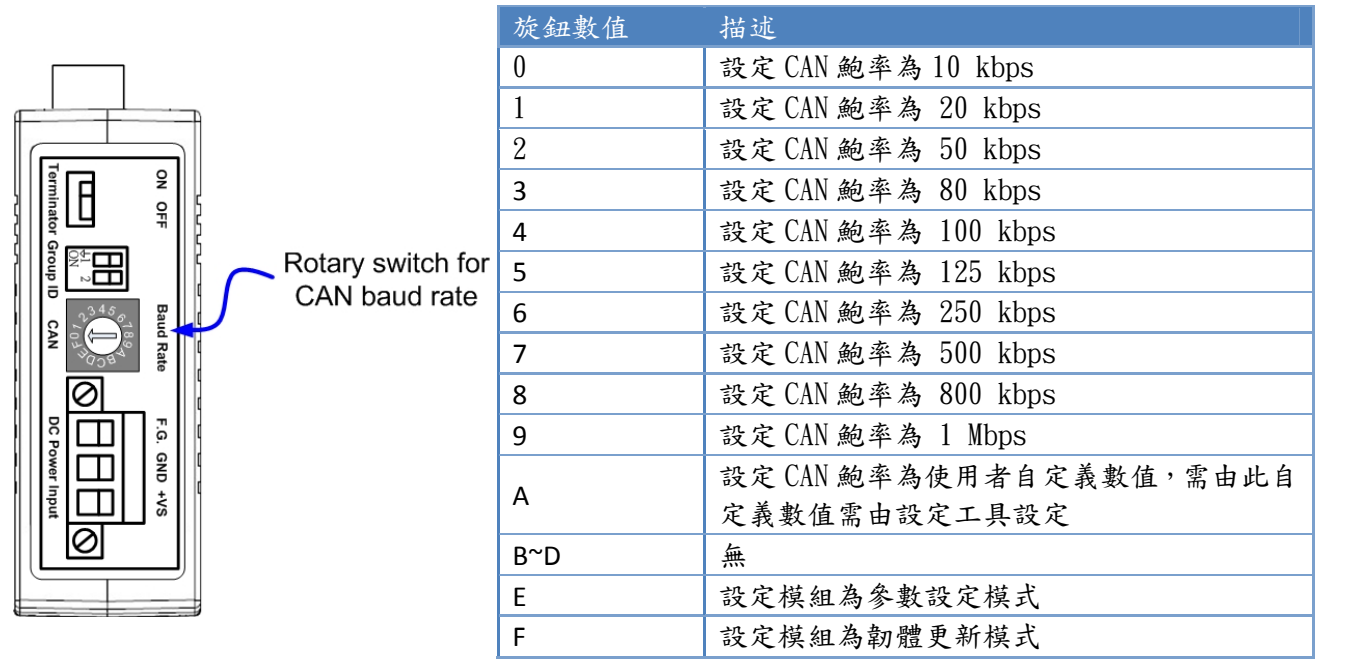

### 步驟 3: 確認模組群組 ID 設定值

有相同群组 ID 設定值的模組 CAN 埠可以藉由光纖相互傳送資料。

|                 | 指撥開關數値    | 群組 ID 數值 | 功能描述                 |
|-----------------|-----------|----------|----------------------|
| Dip Switch for  | (AA)      | 00       | I-2533CS 可以與 GroupID |
| Module Group ID | I 2<br>ON | 00       | 00 交換 CAN 資料         |
|                 | AA        | 01       | I-2533CS 可以與 GroupID |
|                 | ON 2      |          | 01, 03 交換 CAN 資料     |
|                 | [AA]      | 02       | I-2533CS 可以與 GroupID |
|                 | I 2<br>ON |          | 02, 03 交換 CAN 資料     |
|                 | AA        | 02       | I-2533CS 可以與 GroupID |
|                 | I 2<br>ON | 05       | 01, 02, 03 交換 CAN 資料 |

檢查應用架構並確認模組的 CAN 端是否需要啟用終端電阻。請依照下圖來調整終端電阻的 設定。

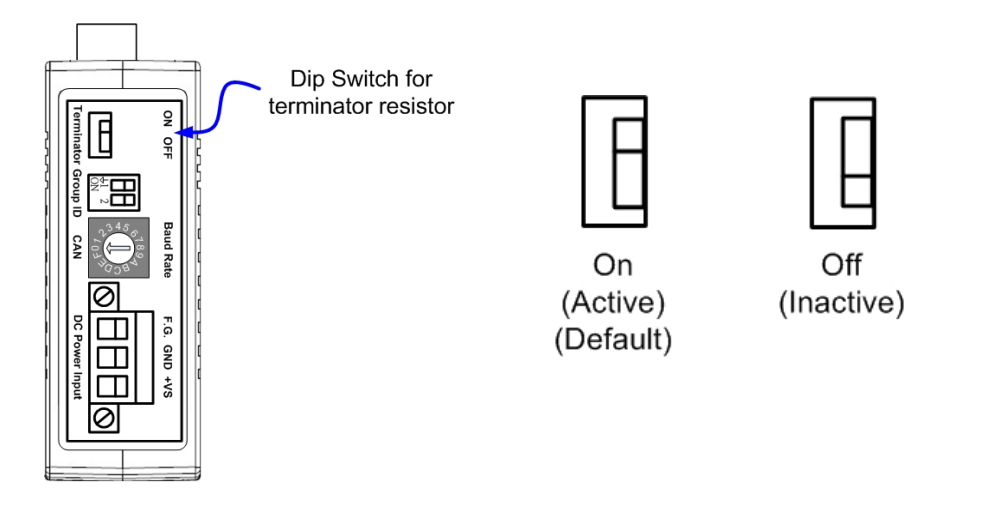

通常,如果你的應用架構如下圖所示,建議啟用模組 CAN 端的終端電阻。

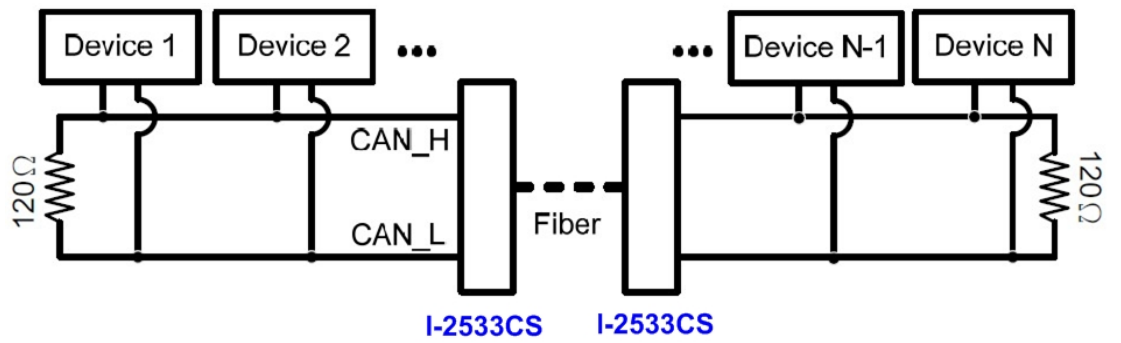

假如你的應用架構如下圖所示,模組 CAN 端的終端電阻則不需要啟用。

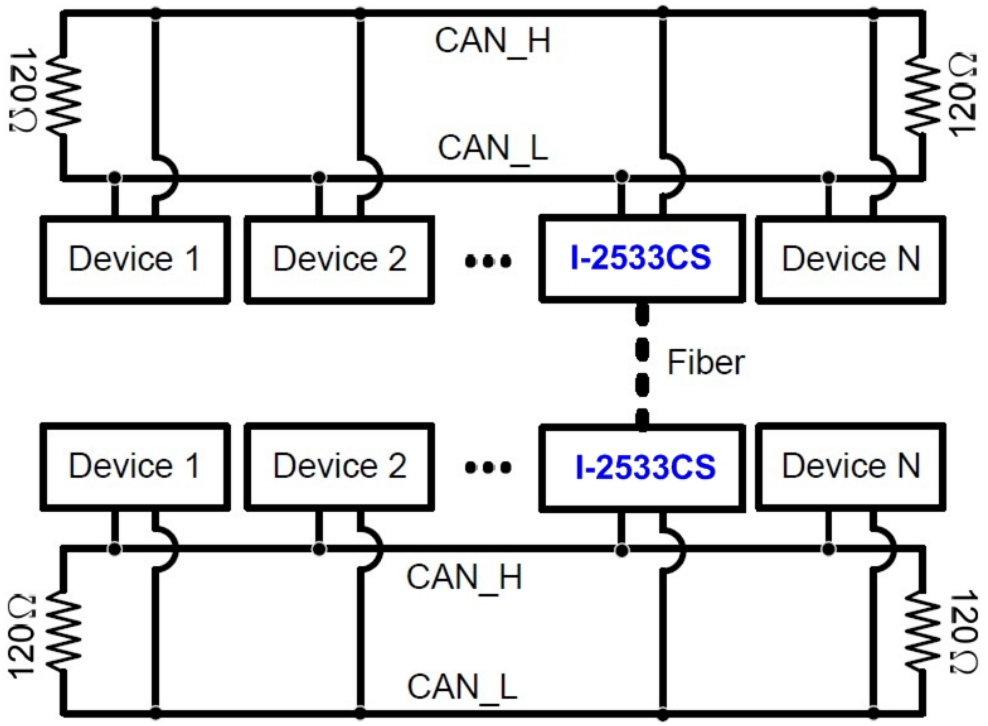

模組的接腳定義及接線圖如下圖所示,當接線接妥後,即可開始將模組應用在你的應用架構之中。

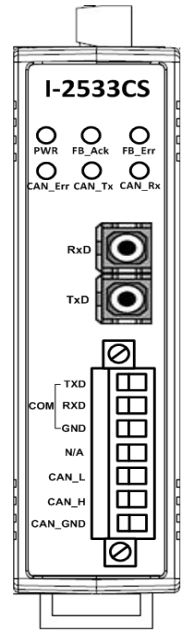

| 接腳      | 描述               |
|---------|------------------|
| RxD     | 光纖接收埠            |
| TxD     | 光纖傳送埠            |
| COM_TXD | RS-232 埠 TXD 腳位  |
| COM_RXD | RS-232 埠 RXD 腳位  |
| COM_GND | RS-232 埠 GND 腳位  |
| N/A     | 上<br>無           |
| CAN_L   | CAN 埠 CAN_L 腳位   |
| CAN_H   | CAN 埠 CAN_H 腳位   |
| CAN_GND | CAN 埠 CAN_GND 腳位 |

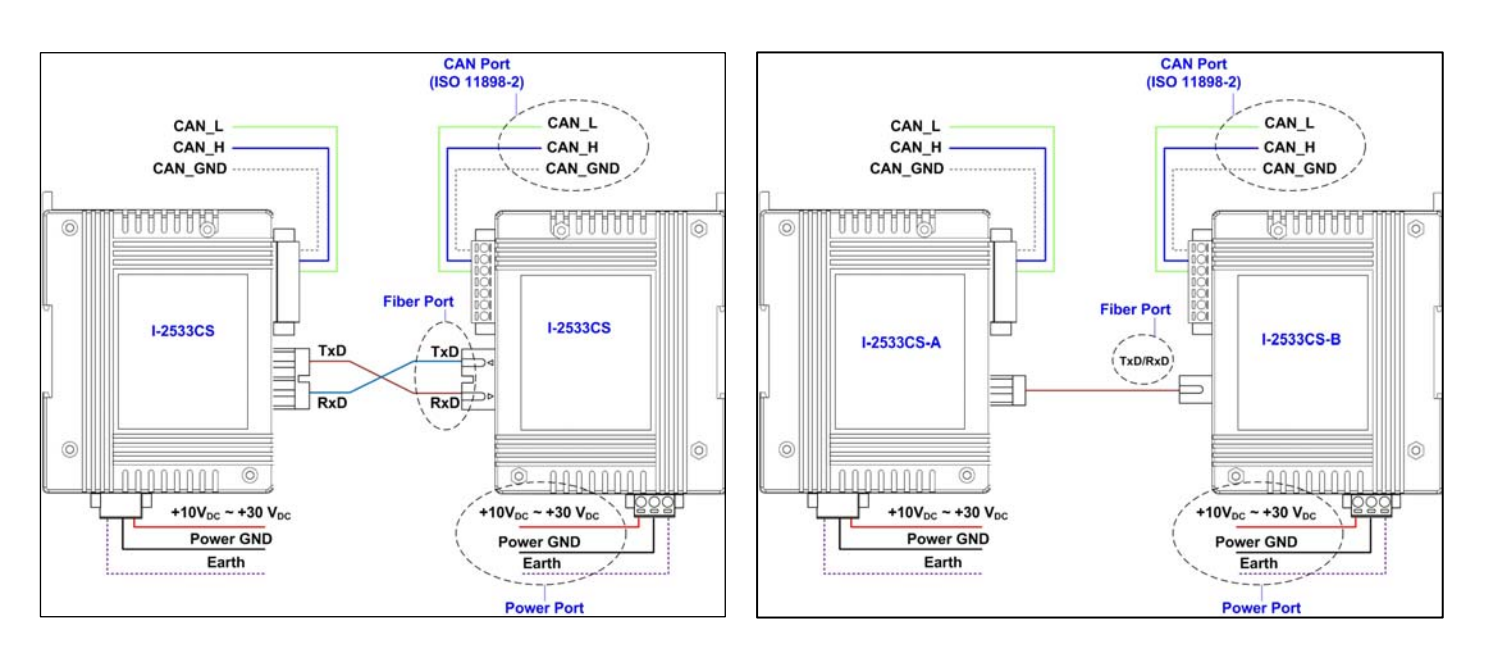

| 法法令禁止  |
|--------|
| -<br>- |
| 成家     |
|        |
| 33CS   |

當使用者需要使用到比較特殊的自定義的 CAN 鮑率及 CAN 端的訊息過濾功能時,就必須藉由 I-2533CS Utility 工具來設定模組。

步驟1: 安裝 I-2533CS Utility 工具

軟體路徑如下:

Fieldbus\_CD:\CAN\Converter\I-2533CS\Utility
http://www.icpdas.com/products/Remote\_I0/can\_bus/i-2533cs.htm

步驟 2: 設定 I-2533CS 系列模組

- 1. 關閉 I-2533CS 系列模組電源。
- 2. 將 CAN 鮑率旋鈕調整至'F',連結 PC 與模組的 COM 埠;在產品盒內可以找到 CA-0910 纜線,使用此覽線來連接模組與 PC。纜線的 TXD 需連結至模組的 COM\_TXD,纜線的 RXD 需連結至模組的 COM\_RXD,纜線的 GND 需連結至模組的 COM\_GND。

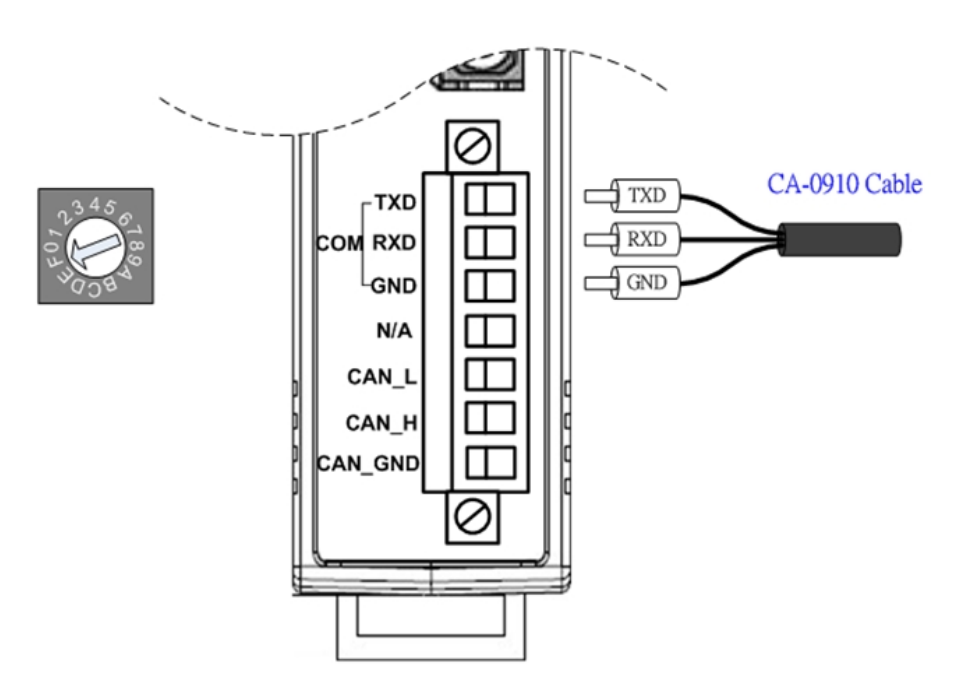

- 3. 開啟 I-2533CS 模組電源。當模組為設定模式時,模組的 CAN\_Err, CAN\_Tx, CAN\_Rx, FB\_Err LEDs 將會每 500 毫秒閃爍一次.
- 4. 執行 I-2533CS Utility 工具程式.

南

快速安裝指

J.A

I-2533CS 系列模組允許使用者設定自定義的 CAN 鮑率。使用者可以在設定工具的 "User-defined CAN Baud Rate" 欄位來調整所要使用的 CAN 鮑率。

| User-d | lefine | d CAN Baud Rate - |           |          |      |        |
|--------|--------|-------------------|-----------|----------|------|--------|
| BRP    | 003    |                   | Baud Rate | 1000.000 | Kbps |        |
| TSEG1  | 9      | TSEG2 0           |           |          |      | 🔚 Save |

模組的 CAN 鮑率是透過 BRP (Baud Rate Prescaler), TSEG1 (The delay from the nominal Sync point to the sample point minus one) 及 TSEG2 (The delay from the sample point to the next nominal sync point minus one)等參數加以計算後所得到的數值。

請參考下列公式來計算你所要使用的 CAN 鮑率的 BRP、TSEG1、TSEG2 參數。在求得這些參 數之後,請按下"Save"按鈕,將設定值寫入模組。

公式: 預計的 CAN 鮑率 = 48000 / ((BRP +1) \* (TSEG1 + TESG2 + 3)) (Kbps)

附注:

- BRP: 鮑率預分頻器 範圍: 0x000 ~ 0x3FF
- TSEG1:從標稱延遲的同步點的採樣點數值減一。 範圍: 0x0 ~ 0xF TSEG2:採樣點的延遲面數值同步到下一個點數值減一
  - 範圍: 0x0 ~ 0x7

#### 步驟 4: 設定 CAN ID 訊息過濾功能

CAN ID 訊息功能設定分兩部分。"Read CAN Filter"欄位為讀取模組的 CAN ID 訊息過濾 資料。"Download CAN Filter"欄位為設定 CAN ID 訊息過濾功能,且將設定值寫入模組 內。設定步驟如下。

| Download CAN Filter             | Read CAN Filter    |
|---------------------------------|--------------------|
| Step1. Create CAN Filter File   | 🕮 Read From Module |
| Step2. 🗌 Enable CAN Filter      |                    |
| Step3. Download CAN Filter File |                    |

1. 按下"Create CAN Filter File" 按鈕,設定要接收的 CAN ID 訊息過濾表。

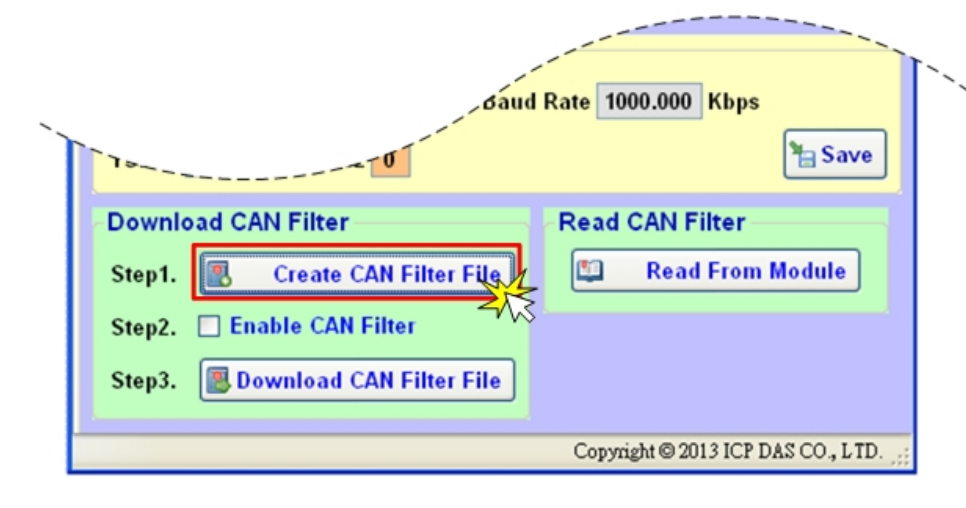

### 2. 然後 CAN Filter Utility 設定視窗將會彈出。

| Filter Options               | CAN Filter-ID Setting |          |              |  |
|------------------------------|-----------------------|----------|--------------|--|
| [                            | No.                   | CAN Port | Accepted IDs |  |
| N Single CAN ID (HEX)        |                       |          |              |  |
| 11-bit ID © 29-bit ID        |                       |          |              |  |
|                              |                       |          |              |  |
| D Add                        |                       |          |              |  |
| Ep Auu                       |                       |          |              |  |
| N Group CAN ID (HEX)         |                       |          |              |  |
| 11-bit ID 📀 29-bit ID        |                       |          |              |  |
| ~                            |                       |          |              |  |
|                              |                       |          |              |  |
| Bộ Add                       |                       |          |              |  |
| 1                            |                       |          |              |  |
| Clear Table 🛛 🙀 Delet Select |                       |          |              |  |
| Load from File               |                       |          |              |  |
|                              |                       |          |              |  |
| IOK                          |                       |          |              |  |

3. 新增要讓模組接收的單一個或群組的 CAN ID 訊息。列在表格上的 CAN ID 模組將會接收。

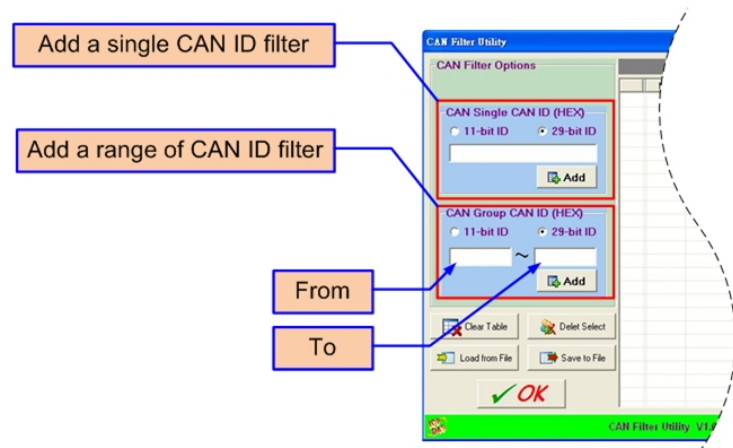

4. 設定完後,將可以在"CAN Filter-ID Setting"欄位看到所設定的CAN ID。

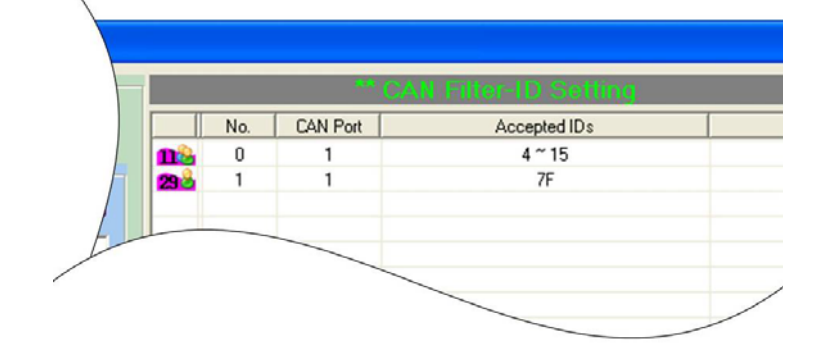

5. 當完成所有設定後,按下 "Save to File" 按鈕,將所設定的 CAN ID 儲存至 "\*. FLT" 檔案內。

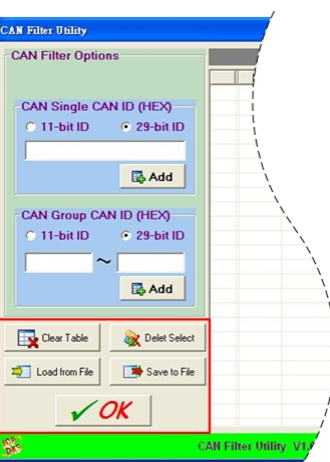

6. 按下"Enable CAN Filter" 選項, 啟用或停止 CAN ID 訊息過濾功能。

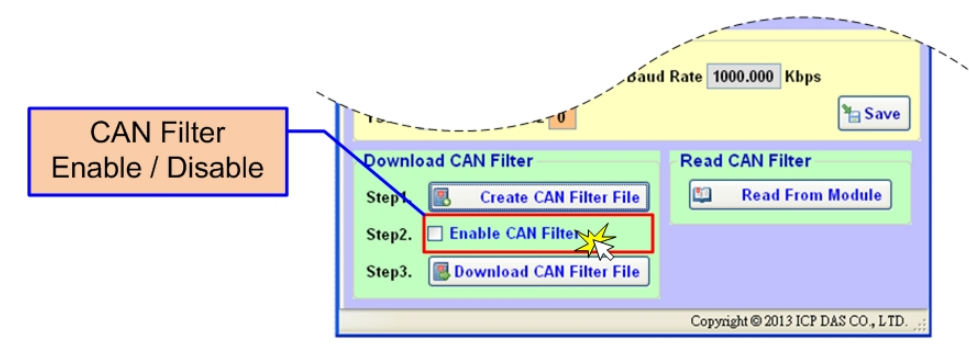

7. 按下"Download CAN Filter File" 按鈕,讀取先前所儲存的FLT"檔案,並將設定 值寫入模組內。

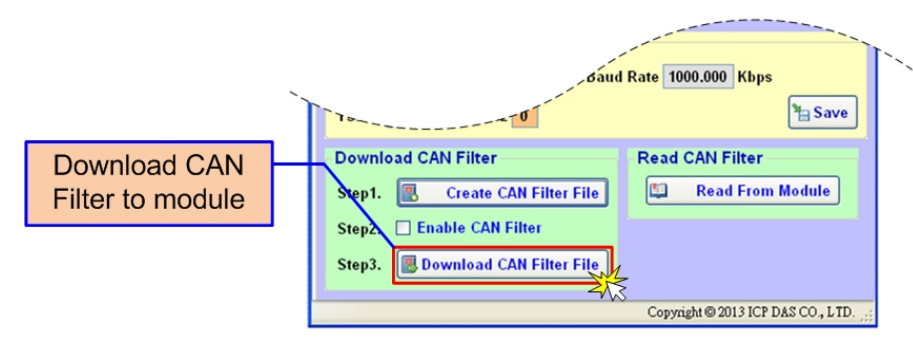

8. 設定完後,模組需要重新啟動,先前的設定值才會有作用。按下"Read From Module" 就可以得知模組目前的 CAN 訊息過濾 ID 的設定值。 南

快速安裝指

I-2533CS 条列